## SDメモリーカードからルート探索をする

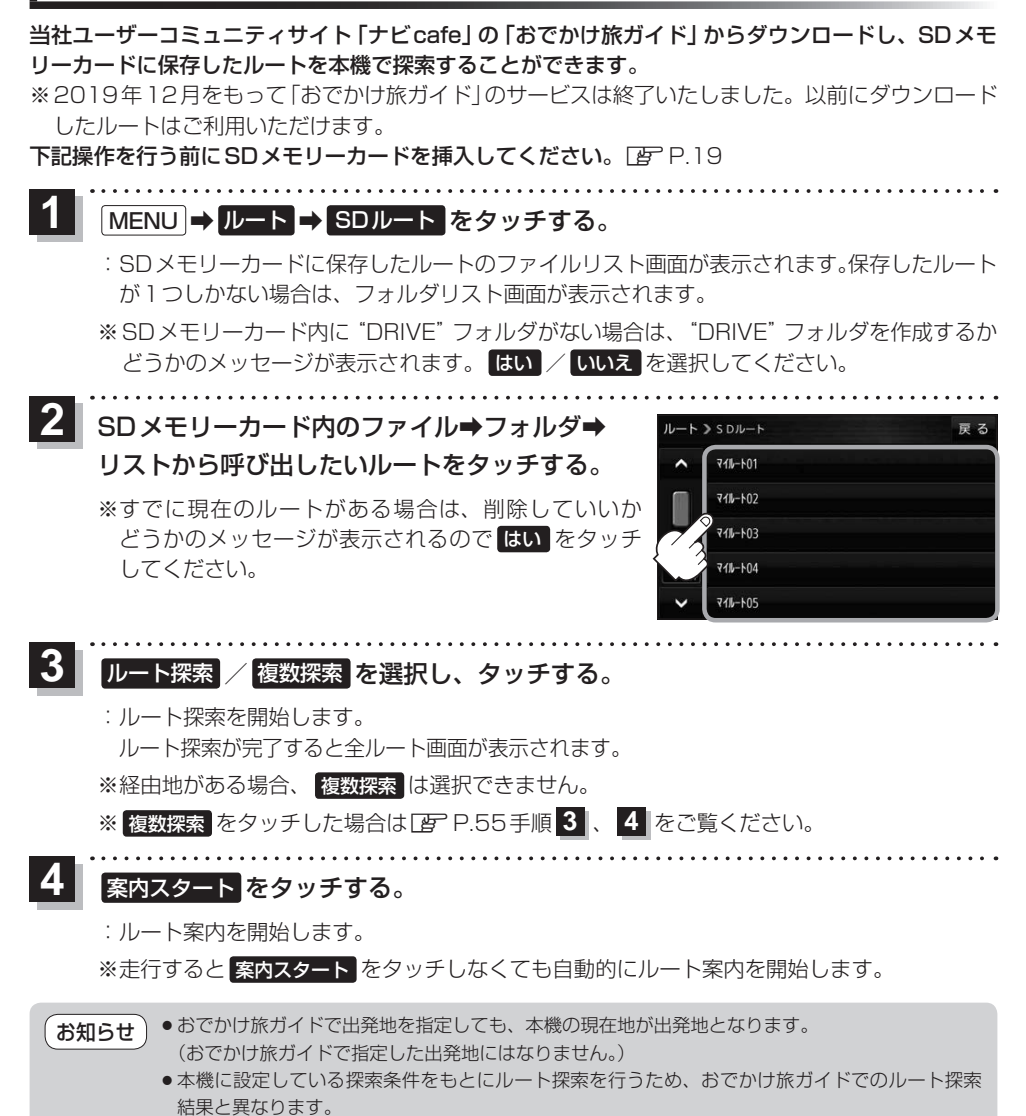